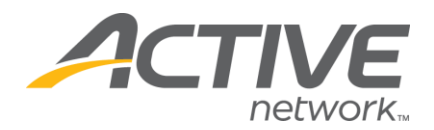

## Change the Date and Time of Listing

## To Change the Times in the Where & When Section:

- 1. Go to <u>www.active.com/explorer</u>
- 2. Type in your username and password, click log in

3. When the page refreshes go to the "Select Listing ->" drop down bar located in the top left – pull the bar down to select which listing you would like to access
4. Once you have selected a listing you will see a set of yellow folders on the left hand side of the page; go to the yellow *General Listing* folder

- 5. Click on the Where & When folder & update your times
- 6. Click "save" in the bottom right-hand corner when you are done

## Note: There is a place in the *Standard Details* folder that has a spot allocated for "Times" (if any information is placed here will be displayed instead of the time in the When & Where folder)

## To Change the Times in Standard Details:

- 1. Go to <u>www.active.com/explorer</u>
- 2. Type in your username and password, click log in

3. When the page refreshes go to the "Select Listing ->" drop down bar located in the top left – pull the bar down to select which listing you would like to access
4. Once you have selected a listing you will see a set of yellow folders on the left

WHAT'S YOUR ACTIVE

hand side of the page; go to the yellow General Listing folder

5. Go to Standard Details and scroll down to the "times:" slot – make your change

6. Click "save" in the bottom right-hand corner when you are done